# J-web アクセス制限/管理画面二段階認証/ DKIM 署名機能設定マニュアル

2024年7月版

## 目次

| FTP/メール/管理画面のアクセス制限方法    | 3  |
|--------------------------|----|
| ドメイン管理画面のセキュリティ強化(二段階認証) | 5  |
| DKIM署名機能の設定              | 9  |
| 本サービスのお問い合わせ先            | 11 |

## FTP/メール/管理画面のアクセス制限方法

## 1. 設定方法

### (1) ドメイン管理画面ヘログインする

ドメイン管理画面(https://admin.aiosl.com/) ヘアクセスする

| J-web | ドメイン管理画面                                           |  |
|-------|----------------------------------------------------|--|
|       | アカウント:<br>ドメイン:<br>パスワード:                          |  |
|       | 2<br>認証<br>rootで二人以上で同時にログインして追加更新した場合、動作が保証されません。 |  |

- ① 以下の必要事項を入力してください。
  - ・アカウント: root と半角小文字で入力
  - ・ドメイン : <u>お客様ドメイン名</u>を半角小文字で入力(例: aiosl. com)
  - ・パスワード: 「J-web ご設定について」に記載されている
     管理者パスワード を入力(大文字・小文字を判別いたします)
- ② 必要事項入力後 [認証] ボタンを押すと、管理者権限でログインできます。
- ※ 当社ホームページ (https://tmwks.jp/login/)からでもログイン可能です。
- ・ドメインとはメールアドレスの@より後ろの部分のことです。
- ・管理者パスワードはご契約時にお送りしている「J-web ご設定について」に記入されています。
- ・ログインが出来ない場合は、入力内容に間違いがないかの確認をお願いします。
- ・本マニュアルに表示しているドメイン名は、表示例として実在しないものを使用しています。

## (2) FTP/メール/ドメイン管理画面へのアクセス制限を行う

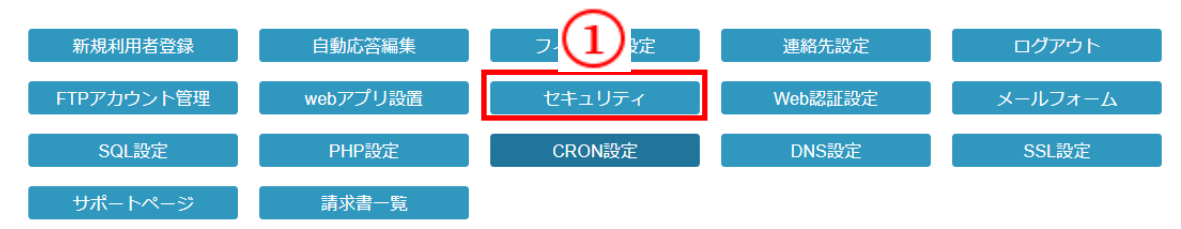

#### 【セキュリティ】ボタンを押します。

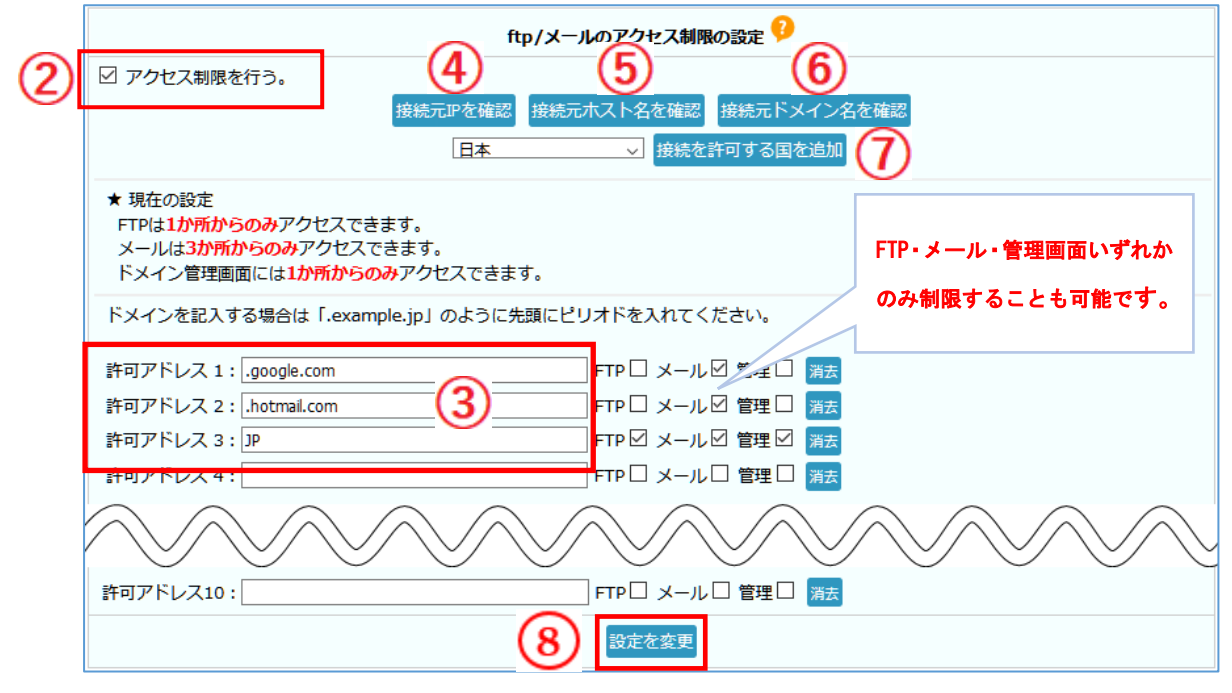

② 【**アクセス制限を行う。」**にチェックを入れる。

③ ④~⑦より「許可アドレス」欄にアクセス許可する IP アドレス・ホスト名・ドメイン名・ 国を入力する。※直接入力でも結構です。

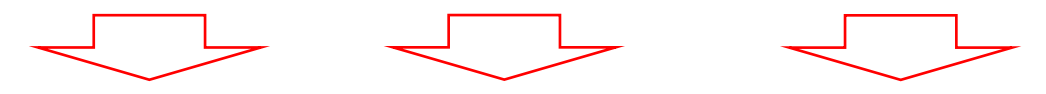

- ④ 【接続元 IP を確認】: 管理画面にアクセスしているパソコンの IP アドレスを表示します。
- 5 【接続元ホスト名を確認】:管理画面にアクセスしているパソコンのホスト名を表示します。
- ⑥ 【接続元ドメイン名を確認】:管理画面にアクセスしているパソコンの接続元ドメイン名を 表示します。
- ⑦ 【接続を許可する国を追加】: 接続を許可する国をプルダウンより選択出来ます。
  ※選択肢にない国コードは調べて直接許可アドレス欄に入力してください。
- 8 【**設定を変更**】ボタンを押下し設定を完了します。

## ドメイン管理画面のセキュリティ強化(二段階認証)

## 1. 設定方法

## (1) ドメイン管理画面ヘログインする

ドメイン管理画面(https://admin.aiosl.com/) ヘアクセスする

| J-web   |                                           | ドメイン管理画面 |
|---------|-------------------------------------------|----------|
|         | アカウント:<br>ドメイン:<br>パスワード:                 |          |
| *rootで二 | 2 認証<br>人以上で同時にロクインして追加更新した場合、動作が保証されません。 |          |

- ① 以下の必要事項を入力してください。
  - アカウント: <u>root</u> と半角小文字で入力
  - ・ドメイン : <u>お客様ドメイン名</u>を半角小文字で入力(例: aiosl. com)
  - ・パスワード: 「J-web ご設定について」に記載されている
     管理者パスワード
     を入力(大文字・小文字を判別いたします)
- ② 必要事項入力後 [認証] ボタンを押すと、管理者権限でログインできます。
- ※ 当社ホームページ (https://tmwks.jp/login/)からでもログイン可能です。
- ・ドメインとはメールアドレスの@より後ろの部分のことです。
- ・管理者パスワードはご契約時にお送りしている「J-web ご設定について」に記入されています。
- ・ログインが出来ない場合は、入力内容に間違いがないかの確認をお願いします。
- ・本マニュアルに表示しているドメイン名は、表示例として実在しないものを使用しています。

(2) ドメイン管理画面への二段階認証設定を行う

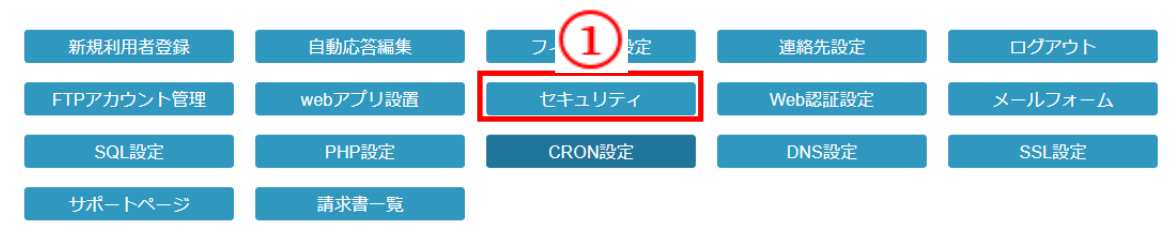

#### 【セキュリティ】ボタンを押します。

|     | 管理者ログインのセキュリティ強化 🤥 |                                                                                                    |  |
|-----|--------------------|----------------------------------------------------------------------------------------------------|--|
| (2) | ✓                  | 管理者ログインに認証コードの利用を追加する                                                                                                    |  |
| Ŭ   |                    | 認証コードの利用を設定すると、管理者(root)としてドメイン管理画面にログインする際にワンタイム認証コードを担当者様アドレスおよび<br>緊急連絡先メールアドレスに送信いたします。<br>ログイン時に認証コードを追加でご入力いただかないとログインできないため安全性が向上します。 |  |
|     |                    | 現在の認証コード送信先<br>info-tantou@manual.aiosl.com<br>kinkyu@aiosl.jp                                                                               |  |
|     |                    | 送信先メールアドレスの変更は【連絡先設定】で行ってください。                                                                                                    |  |
|     |                    | 3 管理者認証を変更                                                                                                    |  |

- ② **[管理者ログインに認証コードの利用を追加する]**にチェックを入れます。
- ③ 現在の認証コードの送信先に問題が無ければ[管理者認証を変更」を押して更新します。

管理画面への管理者権限でのログイン時に、連絡先メールアドレスにワンタイム認証コー ドを送信して簡易的な2段階認証を行います。

この設定を行うことで、連絡先メールアドレスのメールを受け取れない場合、管理者権限で ログインできなくなるため安全性の向上が期待できます。

→次ページにて二段階認証の手順

| J-web                                          | ドメイン管理画面 |
|------------------------------------------------|----------|
| アカウント:<br>ドメイン:<br>パスワード:                      |          |
| 記証<br>※rootで二人以上で同時にログインして追加更新した場合、動作が保証されません。 |          |

- ① アカウント/ドメイン/パスワード に必要事項を入力してください。
- ② 「認証」を押下します。

| J-web                                               | ドメイン管理画面 |
|-----------------------------------------------------|----------|
| 担当者様メールアドレス、緊急連絡先メールアドレスに数字4桁の認証コードを送信しました。         |          |
| ロクインを続行するためには、医信された認識コートを入力してくたさい。<br>新しい認証コードを送信する |          |
| 3 認証コード:                                            |          |
|                                                     |          |

- ③ 担当者メールアドレス/緊急連絡先メールアドレスに送信された認証コードを入力してください。
   ※認証コードは 10 分間の有効期限があります。
- ④ 「認証」ボタンを押すと、管理者権限でログインできます。

(送信されるメール)

| Q       返信       Q       転送         2021/05/31 (月) 16:50       j-web <support@jnetstation.com>         j-web <support@jnetstation.com>         管理者ログイン用認証コード         砲aiosl.jp</support@jnetstation.com></support@jnetstation.com> |  |
|----------------------------------------------------------------------------------------------------|--|
| 管理者ログイン用認証コードを送信しました。                                                                                                    |  |
| 認証コード 2889                                                                                                    |  |
| この認証コードは 16 時 59 分まで有効です(10 分以内)。                                                                                                    |  |
| 不明点等は下記まで連絡ください。<br>J-web サポートセンター<br>E-Mail j-web < <u>support@jnetstation.com</u> >                                                                                                    |  |

## DKIM 署名機能の設定

## 1. 設定方法

## (1) ドメイン管理画面ヘログインする

ドメイン管理画面(https://admin.aiosl.com/) ヘアクセスする

| J-web |                                      | ドメイン管理画面 |
|-------|--------------------------------------|----------|
|       | アカウント:<br>ドメイン:<br>パスワード:            |          |
|       | 2<br>こで同時にロクインして追加更新した場合、動作が保証されません。 |          |

- ② 以下の必要事項を入力してください。
  - アカウント: <u>root</u> と半角小文字で入力
  - ・ドメイン : <u>お客様ドメイン名</u>を半角小文字で入力(例: aiosl. com)
  - ・パスワード: 「J-web ご設定について」に記載されている
     管理者パスワード
     を入力(大文字・小文字を判別いたします)
- ② 必要事項入力後 [認証] ボタンを押すと、管理者権限でログインできます。
- ※ 当社ホームページ (https://tmwks.jp/login/)からでもログイン可能です。
- ・ドメインとはメールアドレスの@より後ろの部分のことです。
- ・管理者パスワードはご契約時にお送りしている「J-web ご設定について」に記入されています。
- ・ログインが出来ない場合は、入力内容に間違いがないかの確認をお願いします。
- ・本マニュアルに表示しているドメイン名は、表示例として実在しないものを使用しています。

## (2) ドメイン管理画面ヘログインする

| 新規利用者登録    | 自動応答編集   | 7-11-設定 | 連絡先設定   | ログアウト   |
|------------|----------|---------|---------|---------|
| FTPアカウント管理 | webアプリ設置 | セキュリティ  | Web認証設定 | メールフォーム |
| SQL設定      | PHP設定    | CRON設定  | DNS設定   | SSL設定   |
| サポートページ    | 請求書一覧    |         |         |         |

#### 【セキュリティ】ボタンを押します。

| メールへのDKIM署名機能の設定 🤥    |  |  |
|-----------------------|--|--|
| ☑ 送信メールへのDKIM署名を有効にする |  |  |
| DKIM用DNSレコード          |  |  |
| 2 設定を変更               |  |  |

② [送信メールへの DKIM 署名を有効にする] にチェックを入れて、[設定を変更] を押します。

#### DKIM

メールを送信する際にDKIMでToやFrom、Subjectなどの主要ヘッダ情報の電子署名を 追加することで、受け取り側でこれらのヘッダが改ざんされていないか検証することが できるようになります。

DKIM の署名機能はメールサーバーに署名鍵を作成し、公開鍵を DNS サーバーに登録す る必要があります。

#### <u>DKIM用DNS レコード</u>

ー度設定を実行すると署名鍵が作成され、DKIM 用公開鍵が表示されます。

当サービスの DNS サーバーをご利用の場合は DNS レコードの登録も自動で行われます。

#### 他サービスの DNS サーバーをご利用の場合

「送信メールへの DKIM 署名を有効にする」にチェックを入れて設定変更しても、エラーになりそのままでは有効になりません。

ー度設定を実行した後に「DKIM 用 DNS レコード」の内容をご利用の DNS サーバーに登録してください。

DNS サーバーへの登録後、10分以上経過してから再度実行してください。

## 本サービスのお問い合わせ先

TEAMWORKS 株式会社

J-web サポートセンター

E-Mail: <u>support@jnetstation.com</u> TEL: 03-4231-8800 (電話受付:平日10:00~18:00) FAX: 03-4355-1112